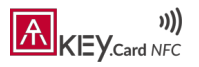

ATKey.Card NFC Digital Business Card <u>Quick Start</u> 使用教學手冊 2024.08.16

# All-in-one identity card: ATKey.Card NFC

- NFC Digital Business Card 數位名片
- FIDO2 fingerprint security key 指紋安全金鑰

Step 1: Download APP Step 2: Register Account Step 3: Configure Digital Business Card Step 4: Activate NFC Card

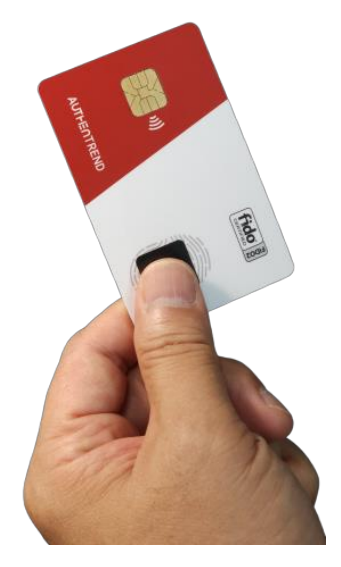

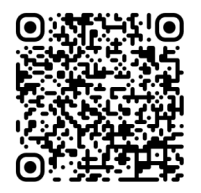

Scan to see this document!

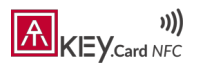

# Step1: Download App - Tapni - Digital Business Card 下載應用程式

• Search the APP "Tapni" or Scan the QR code to download the APP

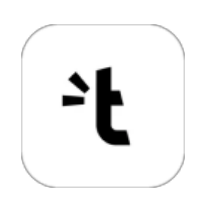

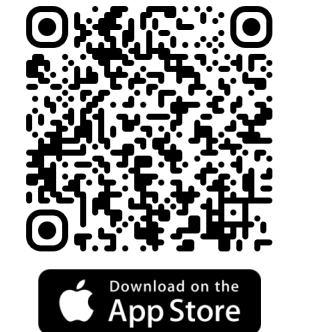

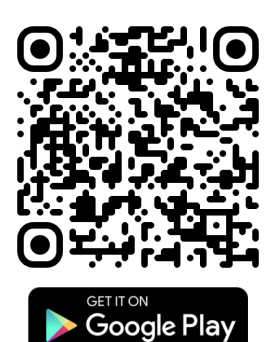

#### Step2: Register a Tapni Account 註冊帳號

1.Click Create Account

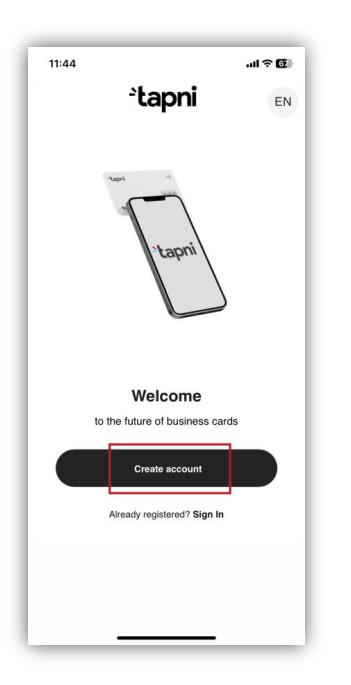

2.Email/Username/Password or Login with Social Account

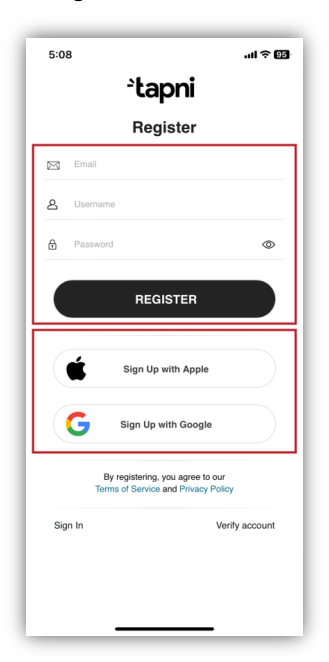

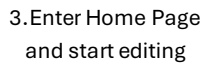

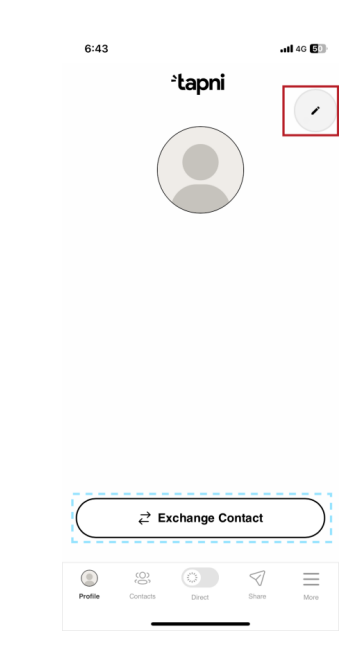

\*Other can share their contact with you by clicking the "Exchange Contact" button, if you want to turn off the function, go More > Lead Capture Form > Disable

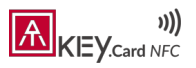

# Step3: Configure your Digital Business Card in APP 編輯數位名片內容

1.Add Name, Photo, Intro, etc. into the profile that other will see

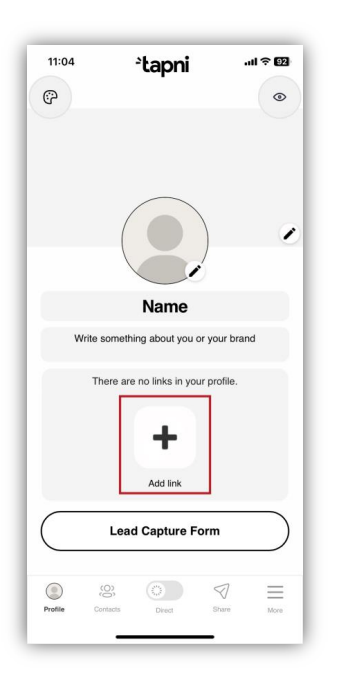

2.Click Add Link and select any items you want to add into your profile Check 3.1~3.3 for examples

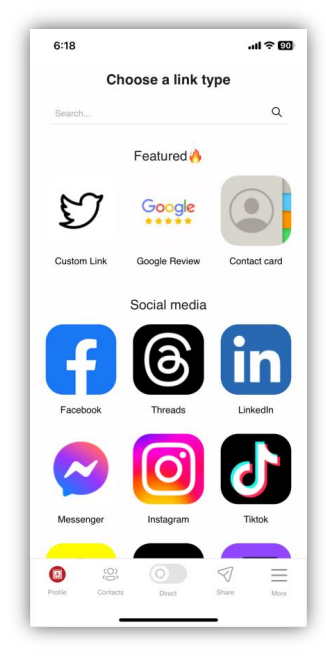

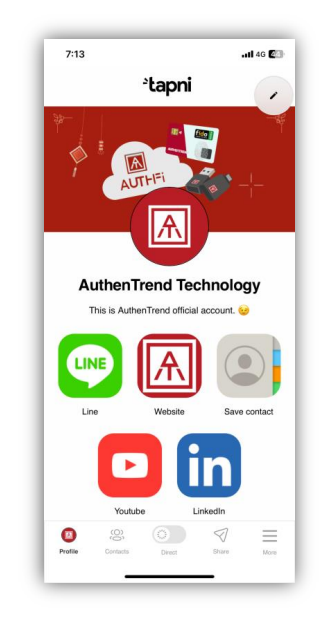

After completing the profile configuration 👆

### Step3.1: Add Contact Card 增添聯絡資訊卡(名片內容)

1.Search Contact from the list

| 2:53 4                                    |                                                         |                                             |
|-------------------------------------------|---------------------------------------------------------|---------------------------------------------|
|                                           |                                                         | all 🕆 🖬                                     |
|                                           | Choose a link type                                      |                                             |
| Contact                                   |                                                         | Q                                           |
|                                           |                                                         |                                             |
|                                           | Featured 🔥                                              |                                             |
|                                           |                                                         |                                             |
|                                           | Contact card                                            |                                             |
|                                           |                                                         |                                             |
|                                           |                                                         |                                             |
|                                           |                                                         |                                             |
|                                           |                                                         |                                             |
|                                           |                                                         | Done                                        |
|                                           |                                                         | Done<br>Contacting                          |
| "Contact"<br>Q W E                        | Contacted                                               | Done<br>Contacting<br>i o p                 |
| "Contact"<br>Q W e<br>a s                 | Contacted<br>ertyu<br>dfghj                             | Done<br>Contacting<br>i o p<br>k l          |
| *Contact*<br>qwe<br>as                    | Contacted<br>r t y u<br>d f g h j<br>x c v b n          | Contacting<br>i o p<br>k l<br>m <           |
| "Contact"<br>Q W €<br>a S<br>↔ Z<br>123 € | Contacted<br>r t y u<br>d f g h j<br>x c v b n<br>space | Contacting<br>i o p<br>k l<br>m 😒<br>return |

2. Fill-in the contact info you want to share

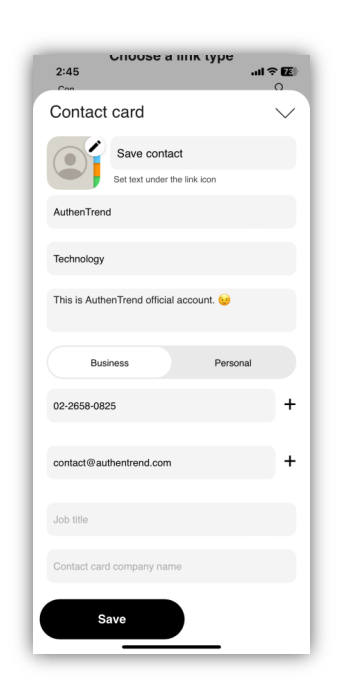

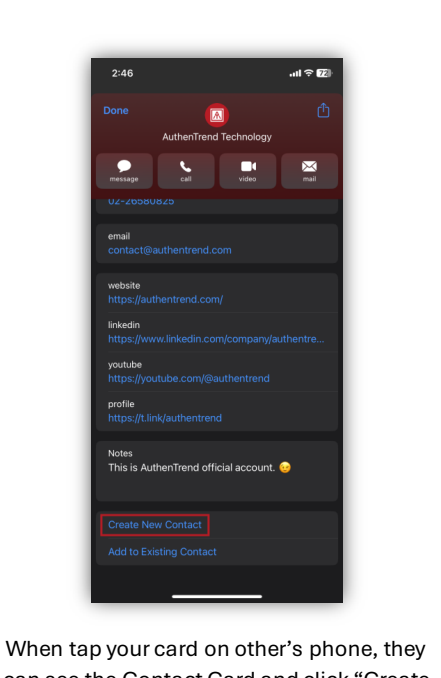

can see the Contact Card and click "Create New Contact" to save

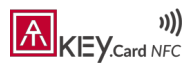

# Step3.2: (Example) Add Line Account into the Digital Business Card 內容增添範例

- 1.Search Line from the list
- 2. Open Line APP > Add friends > QR code > My QR code > Copy link

3.Paste the link to the field and Save

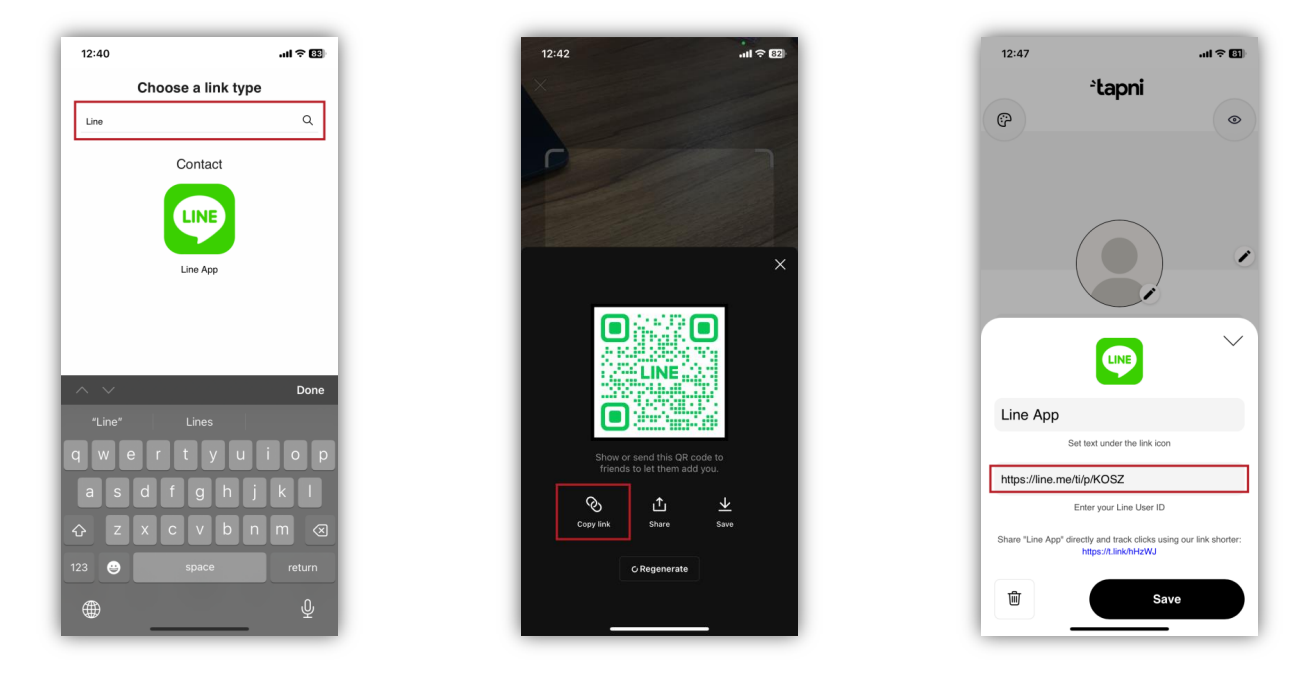

### Step3.3: (Example) Add WeChat Account into the Digital Business Card 內容增添範例

1.Search WeChat from the list

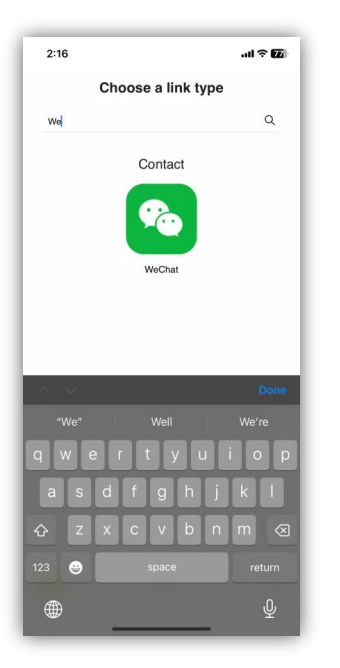

2. Enter your WeChat ID

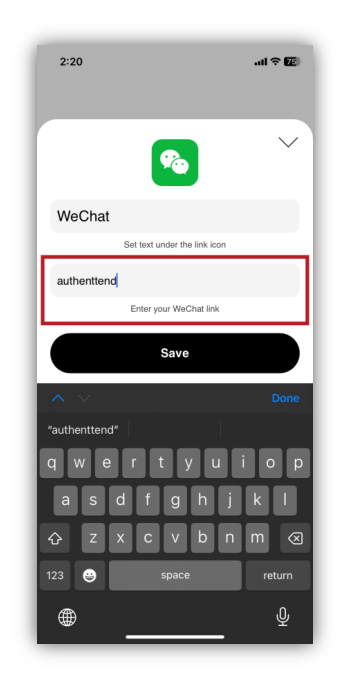

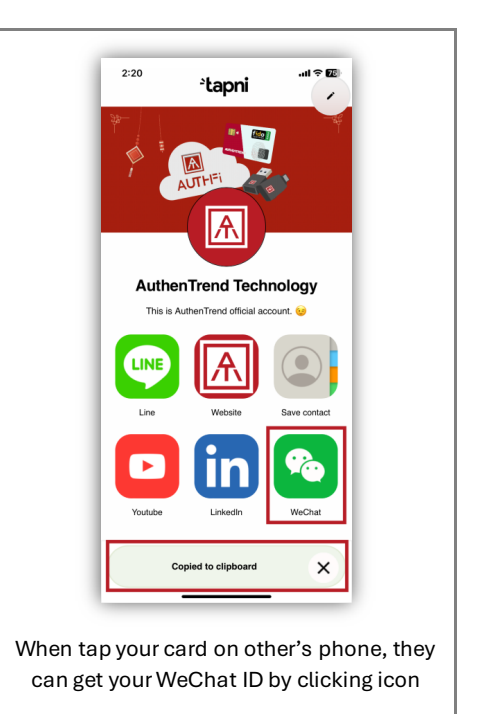

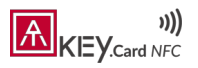

# Step4: Activate the NFC Card 啟用 NFC 卡片

#### \*Remember to turn ON the NFC function of your device before start 開始前請記得開啟手機 NFC 功能

- 1.Go to More > My Product
- 2. Click Activate Product

3.Select NFC and click Activate via NFC

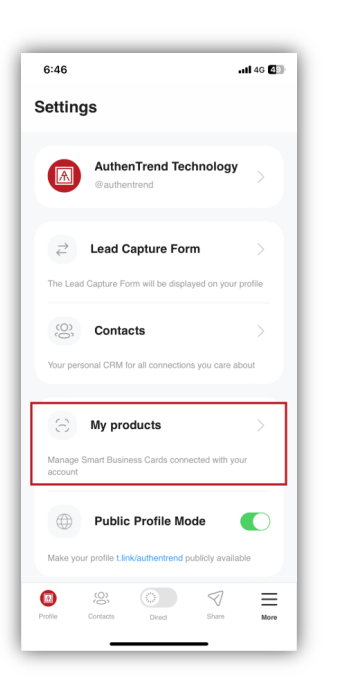

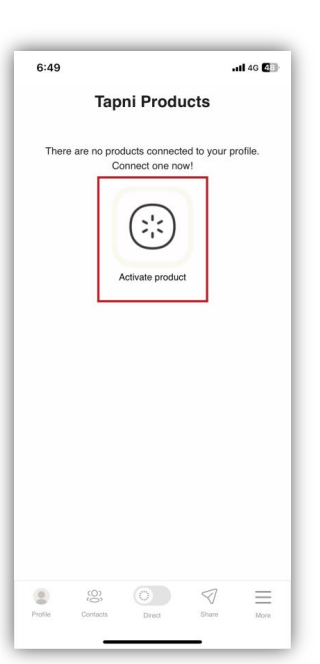

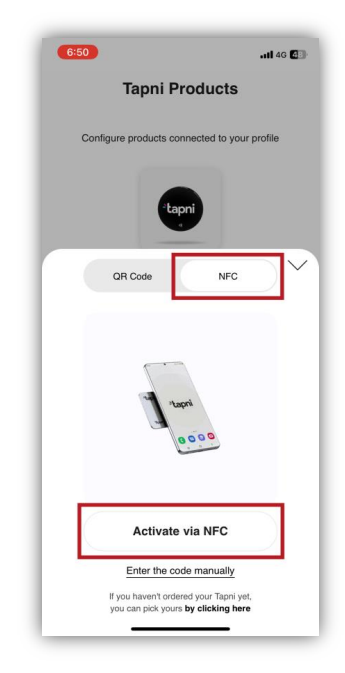

Continue (續)

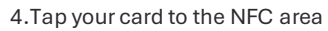

#### Android Phone \*\*The NFC area may differ across devices

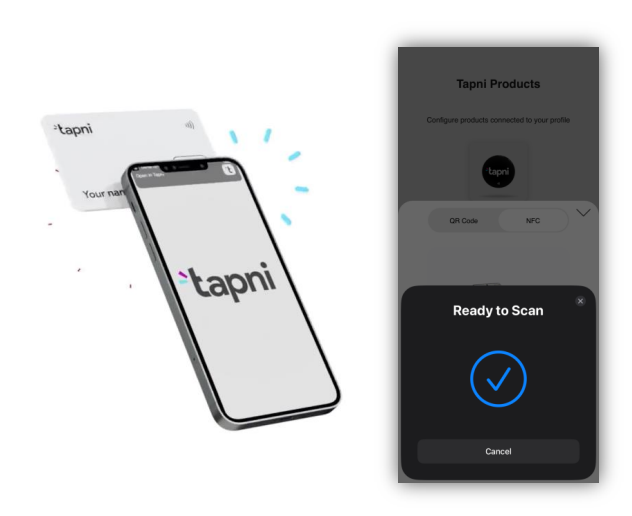

iPhone

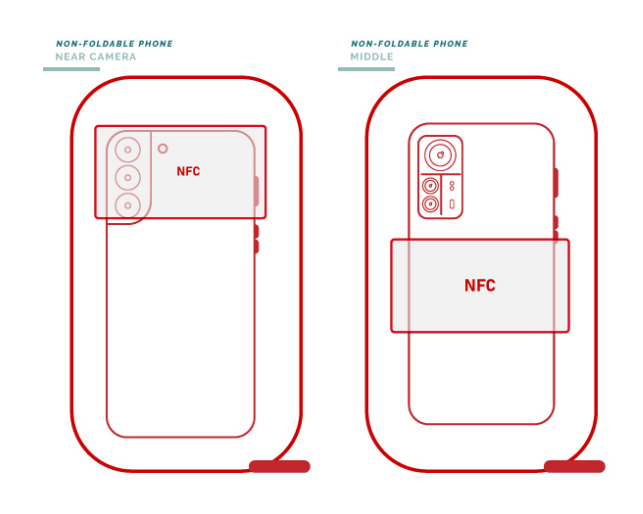

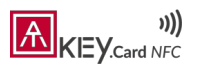

# Extension: FIDO2 Fingerprint Security Key 指紋安全金鑰設定

Configuration APP – SecurityKey NFC 安全金鑰設定工具

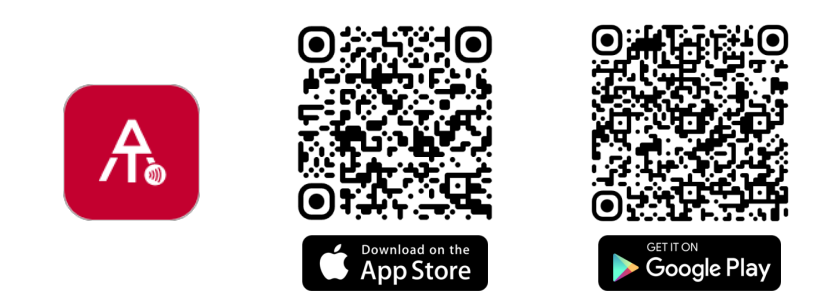

Learn more about setting up the FIDO2 security key on our website to enjoy the **Bio-tap to Login** journey! 瞭解如何註冊指紋及設定**安全金鑰** <u>https://authentrend.com/atkey-card-nfc-start/</u>

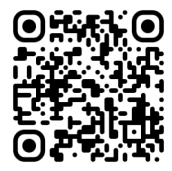